# DS1977 破解复制使用说明

该装置用于对 DS1977 的密码进行破解,并在破解 DS1977 的密码后进行读写操作。

注意:只有将设备连接并访问 DS1977,才可以根据设备来破解密码。如果只有 DS1977,

就不能破解任何密码。

# 1. 主要功能与参数

## ★功能

- 破解 DS1977 的密码(包括只读密码与全功能密码)
- 读写修改 DS1977 的数据
- 读写 DS1977 模拟器
- 保存密码与数据
- 连接电脑上传数据与更新数据

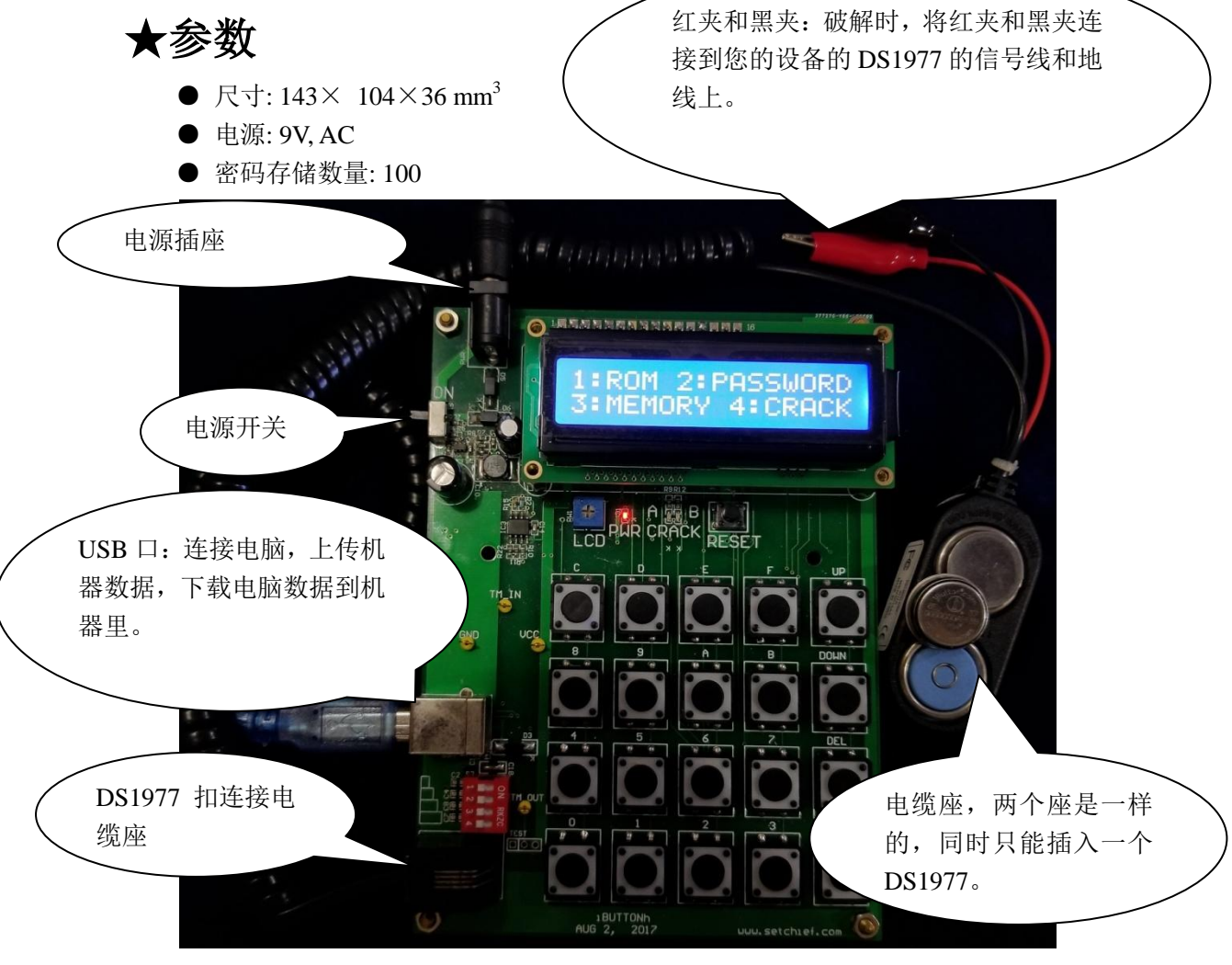

2. 基本操作

打开电源显示如下:

DS1977 COPIER

By SETCHIEF

按 ENTER, 装置显示如下。 按下按键 1~4 选择以下 4 个功能。

| 1. ROM    | 2.PASSWORD |
|-----------|------------|
| 3. MEMORY | 4.CRACK    |

功能 1 (1.ROM):读写编辑 DS1977 的 ROM 号(模拟器 ROM 号)。

功能 2 (2:PASSWORD):显示功能 4 破解出的密码。

功能 3 (3:MEMORY): 读写或编辑 DS1977 的数据。

功能 4 (4:CRACK): 破解 DS1977 密码。

## 2.1 ROM 操作(1.ROM)

ROM (Read Only Memory), 是不可修改 64bit 独特序列号 UID。 此菜单可以读 ROM 号,编辑 ROM 号,写 ROM 号到模拟器。 注意:连接座上只能连接 1 个 DS1977, 不能同时连接 2 个。

Read ROM 3:EDIT
Write sim\_ROM

1. Read ROM: 读出 DS1977 扣或者模拟器的 ROM 号

安装1个DS1977到连接电缆座上,按下1,读出DS1977的ROM号并且保存到装置里。

2. Write sim\_ROM: 写 ROM 号到模拟器里。

打开模拟器电源,连接模拟器到电缆线上,按下2键写入ROM号到模拟器里。

3. EDIT: 编辑 ROM 号并保存到装置里。

按下 DEL 或 ENTER, 回到主菜单。

## 2.2 密码操作(2. PASSWORD)

显示已经破解出的密码。

第1行前4个字符的意义:

READ: 指示密码为读密码。

FULL: 指示密码为全功能密码。

RorF: 不知道密码类型,可能是读也可能是全功能密码。

请查阅 DS1977 数据手册。DS1977 有两个密码,一个读密码,一个写密码。

更多按键操作:

**UP:**显示上一个密码。

DOWN:显示下一个密码。

0:清除已经保存的密码。

ENTER: 选择用作下一步读写 DS1977 的密码。

**注意:** 读写 DS1977 前需要设置一个密码。此菜单可以设置已经破解并保存到装置里的密码。 如果想自定义密码需要到菜单"1. SET PW",请查看"2.3.1 Setup password (1.SET PW)"。

## 2.3 存储区操作(3. MEMORY)

读写编辑在装置里的数据与密码。

| 1. SET PW | 2.VIEW  |  |
|-----------|---------|--|
| 3. READ   | 4.WRITE |  |

#### 2.3.1 设置密码(1.SET PW)

设置读写 DS1977 的密码。此处密码通过手动输入,每次读写前均需设置一个密码。

#### 2.3.2 View data (2.VIEW)

显示保存在装置里的数据,数据断电是不会掉失的。如果要编辑数据需查看 "2.3.4.1 Edit data (1.EDIT)"。

LINE: 所查看的行数,屏幕上显示 8 个字节。 0-9: 改变行数,可输入 0-4095。 UP: 向上查看 DOWN: 向下查看

#### 2.3.3 读 DS1977 数据(3. READ)

当设置密码后,可以读出 DS1977 的数据。请查看"2.2 Password operation (2. PASSWORD)"和 "2.3.1 Setup password (1. SET PW)"。 安装一个 DS1977 到电缆座, 按下 3 可读出数据。

#### 2.3.4 写入数据到 DS1977(4. WRITE)

设置密码后,可写入数据到DS1977里,请查看 "2.2 Password operation(2. PASSWORD)" and "2.3.1 Setup password (1.SET PW)"。

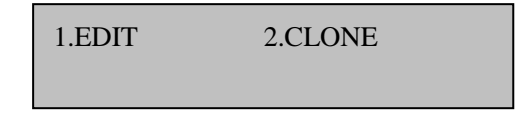

#### 2.3.4.1 编辑密码与数据(1.EDIT)

编辑装置里的数据与密码。

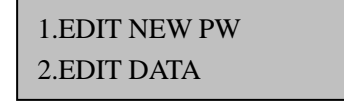

#### 2.3.4.1.1 编辑新密码(1. EDIT NEW PW)

编辑一个新的密码,当进行"2.3.4.1 Clone the all of data into DS1977 (2. CLONE)". 克隆数据操作,此密码会写入 DS1977 并且改变 DS1977 原来的密码。

1:R\_PW 2:F\_PW 3:EN\_or\_DISABLE

选择1或者2,可以修改读密码或者全功能密码。

#### 2.3.4.1.1.1 编辑读密码(1.R\_PW)

按下 UP 或者 DOWN 键,可以从 "2.PASSWORD"中选择密码,或者手动输入密码。 此密码将会在 "CLONE"步骤后写入到 DS1977。

2.3.4.1.1.2 编辑全功能密码(2.F\_PW)

按下 UP 或者 DOWN 键,可以从 "2.PASSWORD"中选择密码,或者手动输入密码。 此密码将会在 "CLONE"步骤后写入到 DS1977。

2.3.4.1.1.3 使能或者不使能密码模式(3:EN\_or\_DISABLE)

1.ENABLE 2.DISABLE

1. ENABLE: 使能 DS1977 的密码模式。

2. DISABLE: 不使能 DS1977 的密码模式

注意: 仅在"CLONE"操作后, DS1977 扣的密码模式才会改变。

#### 2.3.4.1.2 编辑数据(2. EDIT DATA)

编辑数据,数据在"CLONE"操作后会写入到 DS1977 里。请查看 "2.3.4.1 Clone the all of data into DS1977 (2. CLONE)".

LINE:0000 DelEsc 0000000000000000

LINE 指示数据行数,每屏显示 8 字节。当行数闪烁时,可以编辑(0-4095)。 按下 ENTER,可以编辑 8 个字节的数据。

当"DeLEsc"显示出来时,可以按下"DEL"退出编辑,回到上级菜单。

2.3.4.2 克隆数据到 DS1977(2. CLONE)

先设置密码,请查看"2.2 Password operation (2. PASSWORD)" and "2.3.1 Setup password (1. SET PW)").。

按下2(2.CLONE)可以把数据、密码、使能位写入到DS1977里。

## 2.4 破解密码(4. CRACK)

把 DS1977 安装到电缆座上,连接红夹子到你的使用 DS1977 机器上的数据线,黑夹 子到地线,按下 4 (4.CRACK),然后运行你的机器,使机器正常运行并且读写一次 DS1977 的数据,此时可按下"ENTER"键,退出破解流程,再按下 2 (2.PASSWORD)查看破解出来 的密码。

## 3. Software

#### 双击打开软件

| A DS1977 SAVE DATA                    |                        |
|---------------------------------------|------------------------|
|                                       |                        |
| FIRST                                 | SECOND                 |
| Serial Port Number                    | Open File and DOWNLOAD |
| Open Serial Port<br>Close Serial Port | UPLOAD and Save File   |
|                                       |                        |
|                                       |                        |
|                                       |                        |
|                                       |                        |

- 1. 第1步选择串口号,点 Open Serial Port 打开串口。
- 2. UPLOAD and Save File: 上传装置里的数据并保存到电脑里。
- 3. Open File and DOWNLOAD: 打开电脑的数据文件并下载到装置里。

## 4. 应用方案

有两种应用方案:

#### 数据恢复模式:

当拿到一个新的手柄,你可以破解密码,然后保存所有数据。当 DS1977 次数耗尽时,将保存的所有数据写入原来的 DS1977,以便 DS1977 可以在其他设备中再次使用。操作步骤:

破解密码 -> 读数据和保存数据

当 DS1977 数据次数用完后,可以重新写入已经保存的数据,继续使用。

#### 模拟器模式:

当拿到一个新的手柄,你可以破解密码,然后保存所有数据。然后,你可以把所有数据 保存到 DS1977 模拟器中。以便拿到其它机器上使用。 操作步骤:

破解密码 -> 读数据和保存数据 -> 写 ROM 号到模拟器 ->写入数据到模拟器里

## 4.1 数据恢复模式应用方案

#### 4.1.1 破解密码

读写 DS1977 前必须破解密码。

Step1 连接红夹子到你的机器上 DS1977 的数据线上,连接黑夹子到地线上。安装 DS1977 到连接电缆座上。

Step2 在主菜单下,按4 "4.CRACK"进入破解密码状态。

| 1. ROM    | 2.PASSWORD |
|-----------|------------|
| 3. MEMORY | 4.CRACK    |

Step3 让你的设备工作,并且使用手柄次数减1。

CRACKING... ENTER to EXIT

Step4 按 ENTER 退出破解状态。

| 1. ROM    | 2.PASSWORD |
|-----------|------------|
| 3. MEMORY | 4.CRACK    |

Step 5 按 2 (2.PASSWORD) 查看破解出来的密码。

FULL PW 0000 000000000000000000

## 4.1.2 读数据

Step1 在主菜单中按下 2 "2.PASSWORD"选择密码。

| 1. ROM    | 2.PASSWORD |
|-----------|------------|
| 3. MEMORY | 4.CRACK    |

Step2 选择密码(读密码是只读,全功能密码可读写)

FULL PW 0000 000000000000000

**UP:** 查看上一个密码

DOWN: 查看下一个密码

ENTER: 选择当前密码, 作为读数据的密码

| 1. ROM    | 2.PASSWORD |
|-----------|------------|
| 3. MEMORY | 4.CRACK    |

Step3 按 3(3.MEMORY)

| 1. SET PW | 2.VIEW  |  |
|-----------|---------|--|
| 3. READ   | 4.WRITE |  |

**Step4** 插入一个 DS1977 到电缆座里,按 3 (3.READ)读出 DS1977 里的数据。 **注意:** 同时只能安装一个 DS1977 到电缆座里,不能安装 2 个。

### 4.1.3 克隆

Step1 在主菜单下, 按2(2.PASSWORD)选择密码。

如果使用一个全新的 DS1977,可以直接跳到 Step3.全新的 DS1977 没有设置密码。 如果不是一个全新的 DS1977 则需要设置密码。

| 1. ROM    | 2.PASSWORD |
|-----------|------------|
| 3. MEMORY | 4.CRACK    |

Step2 选择一个全功能密码。

FULL PW 0000 0000000000000000

**UP:** 查看上一个密码

DOWN: 查看下一个密码

ENTER: 确认选择的密码

| 1. ROM    | 2.PASSWORD |
|-----------|------------|
| 3. MEMORY | 4.CRACK    |

Step3 按 3(3.MEMORY)

| 1. SET PW | 2.VIEW  |
|-----------|---------|
| 3. READ   | 4.WRITE |

Step4 安装一个 DS1977 到连接电缆座,按 4(4.WRITE).

1.EDIT 2.CLONE

Step5 按 1(1.EDIT)

1.EDIT NEW PW 2.EDIT DATA

Step6 按 1(1.EDIT NEW PW) 编辑新的密码。

1.R\_PW 2.F\_PW 3.EN\_or\_DISABLE

Step7 按 1 (1.R\_PW) 或 2(2.F\_PW)编辑新的读密码与全功能密码。

| FULL PASSWORD:   |  |
|------------------|--|
| 0711ACCD87454750 |  |

Step8 编辑新密码 (当需要改变密码时,才需要这步操作。)

Step9 按 ENTER 退出到下面菜单。

1. EDIT 2.CLONE

Step10 按 2.CLONE 把所有数据与密码克隆到 DS1977.

## 4.2 模拟器模式应用方案

#### 4.2.1 破解密码

读写 DS1977 前必须破解密码。

Step1 连接红夹子到你的机器上 DS1977 的数据线上,连接黑夹子到地线上。安装 DS1977 到连接电缆座上。

Step2 在主菜单下,按4 "4.CRACK"进入破解密码状态。

| 1. ROM    | 2.PASSWORD |
|-----------|------------|
| 3. MEMORY | 4.CRACK    |

Step3 让你的设备工作,并且使用手柄次数减1。

| CRACKING      |  |
|---------------|--|
| ENTER to EXIT |  |

Step4 按 ENTER 退出破解状态。

| 1. ROM    | 2.PASSWORD |
|-----------|------------|
| 3. MEMORY | 4.CRACK    |

Step 5 按 2 (2.PASSWORD) 查看破解出来的密码。

FULL PW 0000 000000000000000000

#### 4.2.2 读数据

Step1 在主菜单中按下2"2.PASSWORD"选择密码。

| 1. ROM    | 2.PASSWORD |
|-----------|------------|
| 3. MEMORY | 4.CRACK    |

Step2 选择密码(读密码是只读,全功能密码可读写)。

FULL PW 0000 000000000000000000

**UP:** 查看上一个密码

DOWN: 查看下一个密码 ENTER: 确认选择的密码 Step3 按 3(3.MEMORY)

| 1. ROM    | 2.PASSWORD |
|-----------|------------|
| 3. MEMORY | 4.CRACK    |

**Step4** 插入一个 DS1977 到电缆座里,按 3 (3.READ) 读出 DS1977 里的数据。 **注意:** 同时只能安装一个 DS1977 到电缆座里,不能安装 2 个。

| 1. SET PW | 2.VIEW  |  |
|-----------|---------|--|
| 3. READ   | 4.WRITE |  |

## 4.2.3 写 UID(ROM) 到模拟器里

请查看"2.1 ROM operation (1.ROM)". **Step1** 插入 DS1977 到电缆座里。

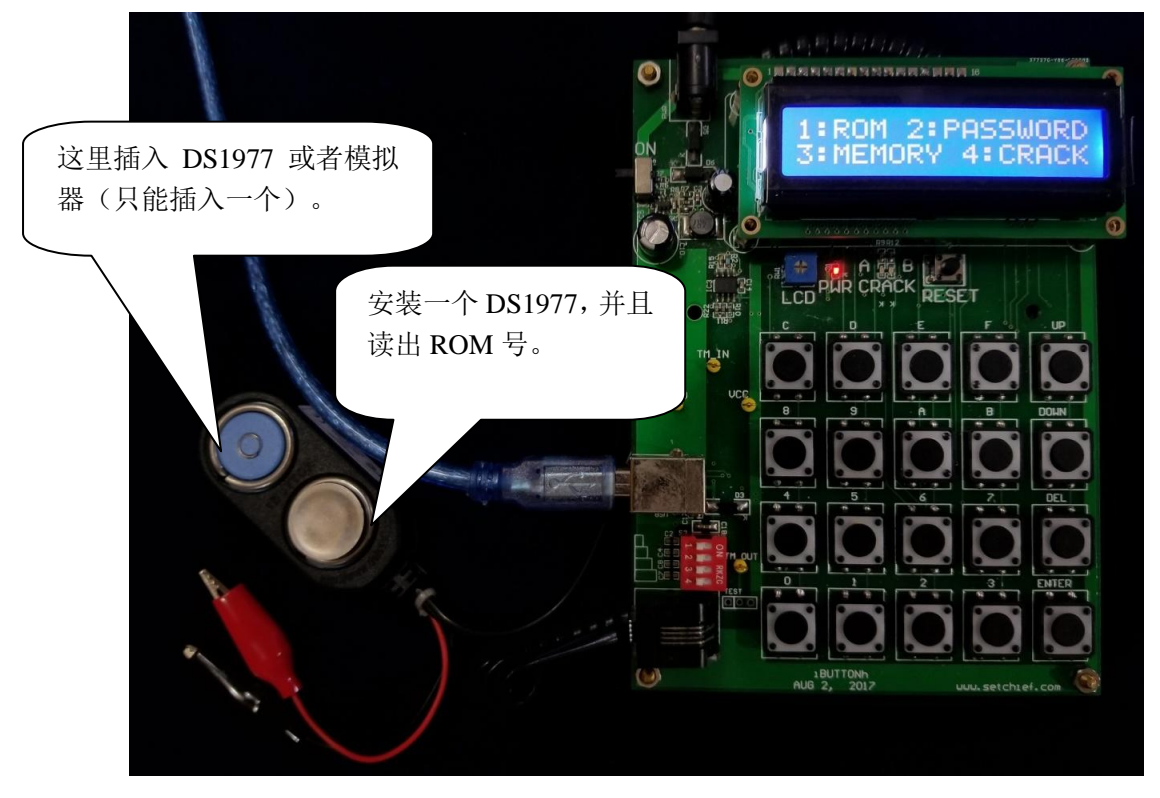

Attention: at anytime, there is only one DS1977 (a real DS1977 or a simulator).

Read ROM 3:EDIT
Write sim\_ROM

Step2 按1 读出 UID(ROM)Step3 断开 DS1977,安装模拟器到电缆座。

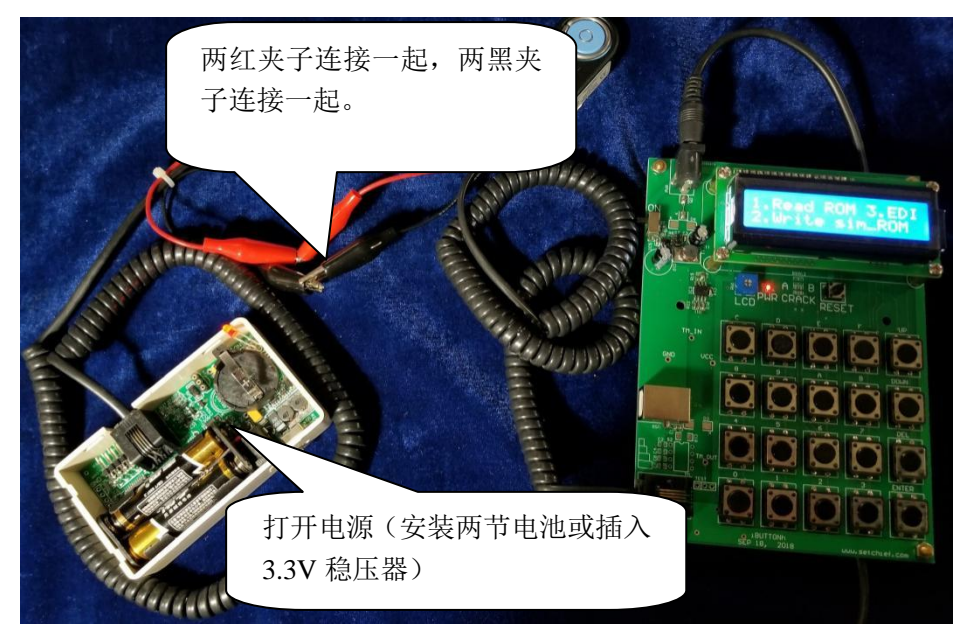

Step4P按2 写入 ROM 到模拟器里。

## 4.2.4 写入数据到 DS1977

![](_page_9_Picture_3.jpeg)

Step1 在主菜单中按下 2 "2.PASSWORD"选择密码。 如果使用一个全新的 DS1977,可以直接跳到 Step3.全新的 DS1977 没有设置密码。 如果不是一个全新的 DS1977 则需要设置密码。

| 1. ROM    | 2.PASSWORD |
|-----------|------------|
| 3. MEMORY | 4.CRACK    |

Step2 选择一个全功能密码。

FULL PW 0000 00000000000000000

**UP:** 查看上一个密码

DOWN: 查看下一个密码

ENTER: 确认选择当前密码

Step3 按 3(3.MEMORY)

| 1. ROM    | 2.PASSWORD |
|-----------|------------|
| 3. MEMORY | 4.CRACK    |

Step4 安装一个 DS1977 到连接电缆座,按 4(4.WRITE).

| 1. SET PW | 2.VIEW  |  |
|-----------|---------|--|
| 3. READ   | 4.WRITE |  |

Step5 按 1(1.EDIT)

1.EDIT 2.CLONE

Step6 按 1(1.EDIT NEW PW)

| 1.EDIT NEW PW |  |
|---------------|--|
| 2.EDIT DATA   |  |

Step7 按 2(2.F\_PW)

1.R\_PW 2.F\_PW 3.EN\_or\_DISABLE

Step8 编辑新密码

FULL PASSWORD: 0711ACCD87454750

Step9 按 ENTER 回到下面菜单

2. EDIT 2.CLONE

Step10 按 2.CLONE 把所有数据与密码克隆到 DS1977。

### 4.2.5 安装 DS1977 到模拟器里

安装 DS1977 后,模拟器即可拿去使用。

![](_page_11_Picture_0.jpeg)

安装 DS1977 到座上,数据线 朝上,地线朝下。

当 DS1977 用完时,您可以重新写一个 DS1977 的数据,即可再次使用。

Skype : <a href="mailto:shichengdz@163.com">shichengdz@163.com</a>E mail: shichengdz@163.comTel:+8620-85662866Mob: +86-13710680786Address:Room 1802, KINT Building, No.238, West Zhongshan Avenue, Guangzhou, PR China